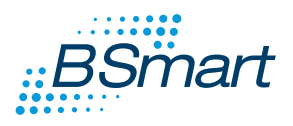

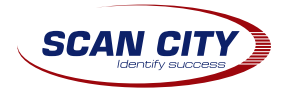

# Руководство пользователя Термопринтер этикеток BSmart 350

## ПРОФЕССИОНАЛЬНЫЙ ПРИНТЕР СРЕДНЕГО КЛАССА

• Пожалуйста сохраните эту инструкцию

## Руководство пользователя

| 1. Введение 2                           |    |
|-----------------------------------------|----|
| 1.1 Предупреждение по безопасности 2    |    |
| 1.2 Примечание 2                        |    |
| 2. Общая информация                     | ,  |
| 2.1 Введение                            | 6  |
| 2.2 Ключевые возможности                | ,  |
| 3. Устройство принтераЗ                 | ,  |
| 4. Загрузка носителя5                   | ,  |
| 5. Технические характеристики           | ,  |
| 5.1 Таблица характеристик               |    |
| 6. Настройка принтера10                 |    |
| 6.1 Распаковка10                        |    |
| 6.2 Подключение кабеля питания          | i  |
| 6.3 Подключение интерфейсного кабеля 10 | ,  |
| 6.4 Загрузка носителя10                 | )  |
| 7. Встроенные утилиты10                 | í. |
| 7.1 Самодиагностика 10                  |    |
| 7.2 Калибровка датчика зазора 11        |    |
| 7.3 Режим дампинга                      |    |
| 7.4 Пропуск режима AUTO.BAS 12          |    |
| 7.5 Инициализации принтера 13           | j  |
| 8. Индикаторы и кнопки13                | i  |
| 8.1 Индикаторы                          | ,  |
| 8.2 Кнопки                              | ,  |
| 9. Поддержка и обслуживание14           |    |
| 9.1 Чистка принтера14                   | ł  |

### 1. Введение

Благодарим Вас за выбор термопринтера BSmart. Принтер обеспечивает надежную работу, экономичность и высокое качество печати. Обладая широкими функциональными возможностями и простой эксплуатацией принтер будет вашим лучшим

## \Lambda ПРЕДУПРЕЖДЕНИЕ, ПРИМЕЧАНИЕ

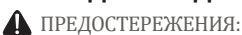

НЕОБХОДИМО СОБЛЮДАТЬ, В ПРОТИВНОМ СЛУЧАЕ МОЖНО ПОЛУЧИТЬ ВРЕД И ПОВРЕДИТЬ УСТРОЙСТВО.

ПРИМЕЧАНИЕ: ВАЖНАЯ ИНФОРМАЦИЯ И СОВЕТЫ ПО ЭКСПЛУАТАЦИИ ПРИНТЕРОВ.

ПРЕДУПРЕЖДЕНИЕ БЕЗОПАСНОСТИ ПОЖАЛУЙСТА, ПРОЧИТАЙТЕ ПРИМЕЧАНИЯ НИЖЕ ПЕРЕД ИСПОЛЬЗОВАНИЕМ

1.1 ПРЕДУПРЕЖДЕНИЕ ПО БЕЗОПАСНОСТИ

#### ПРЕДУПРЕЖДЕНИЕ:

ПОЖАЛУЙСТА. НЕ ТРОГАЙТЕ ПЕЧАТАЮШУЮ ГОЛОВКУ И ДРУГИЕ ПРИЛЕГАЮШИЕ К НЕЙ ДЕТАЛИ ПОСЛЕ ПРОЦЕССА ПЕЧАТИ.

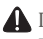

ПРЕДОСТЕРЕЖЕНИЕ: НЕ ПРИКАСАЙТЕСЬ К ПЕЧАТАЮШЕЙ ГОЛОВКЕ И СМЕННЫЕМ ЧАСТЯМ ВО ИЗБЕЖАНИИ ИХ ПОВРЕЖЛЕНИЯ.

**П**РЕДОСТЕРЕЖЕНИЕ: НЕ ПРИКАСАЙТЕСЬ К ОТРЕЗЧИКУ БУМАГИ ВО ИЗБЕЖАНИИ ПОВРЕЖДЕНИЯ.

1.2. Извешение о безопасности:

- Не прикасайтесь к печатающей головке рукой или какими-либо предметами.
- Не прикасайтесь к лезвию.
- Не перегибайте шнур питания и не ставьте тяжелые предметы на него.
- Не используйте принтер, если он вышел из строя. Это может привести к пожару или поражению электрическим током.
- При подсоединении или отсоединении штекера, всегда держитесь за вилку, а не шнур.
- Держите устройство вне досягаемости детей.
- Используйте только рекомендуемые аксессуары и не пытайтесь разбирать устройство или переделывать его самостоятельно.
- Устанавливайте принтер на устойчивой поверхности. Выберите твердую, ровную поверхность, во избежание вибрации.
- Не допускайте попадания воды или других посторонних предметов в принтер.
- Не подключайте телефонный кабель в разъем для периферийных устройств.
- Рекомендуется отключить принтер из розетки, если не используете его в течение длительного периода.

## Общая информация

#### 2.1 Введение

Термопринтер BSmart предназначен для печати этикеток в розничной торговле, логистике, складской деятельности и транспортной сфере. Устройство поддерживает различные интерфейсы для связи с другим оборудованием – параллельный, последовательный, USB, LAN. Поддержка рулонов разных носителей - самоклеящиеся этикетки, термо бумага.

Принтер поддерживает технологию прямой термопечати со скоростью от 50,8 ~ 127 мм/сек. Принтер позволяет печатать все основные шрифты и форматы линейных и QR кодов, а так же любое изображение, загружаемое в память устройства. Высокая производительность и эффективность печати позволят сэкономить ваше время.

#### 2.2 Ключевые возможности

- Поддержка рулонной термо бумаги, термо этикеток
- Поддержка печати шириной от 16мм до 82мм
- Функция автоматической индикации бумаги
- Автоматический контроль температуры надежности печати
- Конструкция модуля для различных приложений

## 3. Устройство принтера

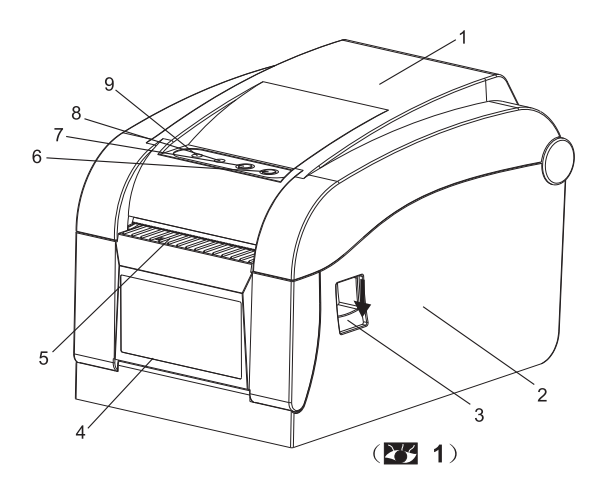

1.Верхняя крышка
 2.Основной корпус
 3.Кнопка откидывания верхней

4. Поддержка смены бумаги

5. Открытие ярлыка

Пауза
 Индикатор ошибки
 Индикатор онлайн/питание

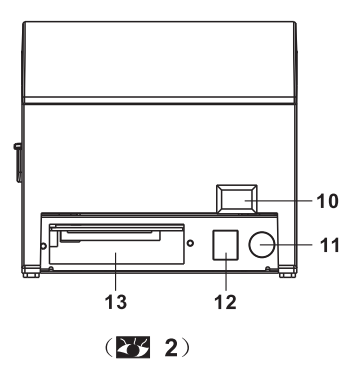

- 10 Включатель питания
- 11 Разъем питания
- 12 Разъем денежного ящика

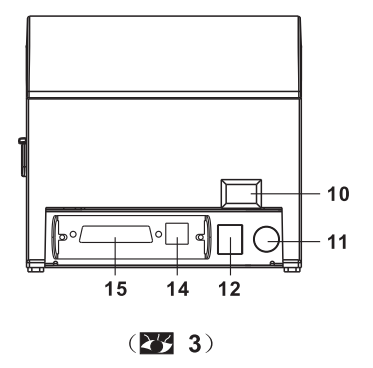

- 13 Параллельный интерфейс
- 14 USB интерфейс
- 15 Последовательный интерфейс

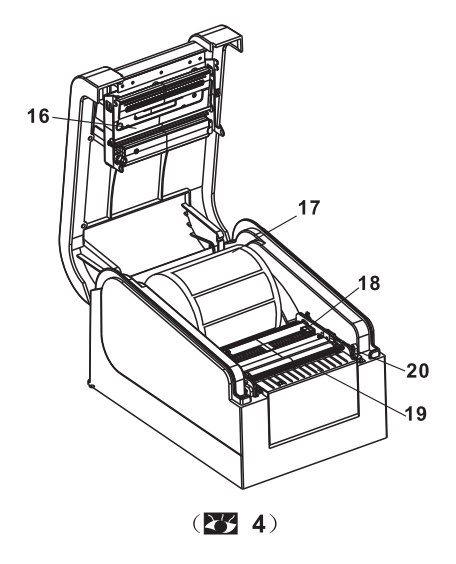

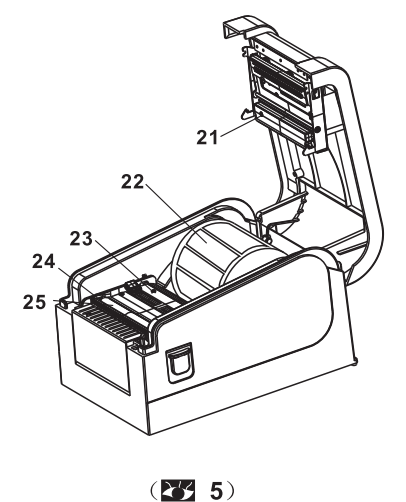

- 16 Печатающая головка
- 17 Рулон бумаги
- 18 Направляющая носителя
- 19 Датчик наличия бумаги
- 20 Рычаг протяжки бумаги
- 21 Датчик зазора
- 22 Держатель рулона бумаги
- 23 Датчик протяжки бумаги
- 24 Шпиндель протяжки
- 25 Опорный валик носителя

## 4. Загрузка носителя

Вставьте рулон бумаги в держатель и поместите в принтер. Рулон должен быть повернут внутренней стороной бумаги к нижней части принтера. Отрегулируйте положение шпинделя с рулоном бумаги.

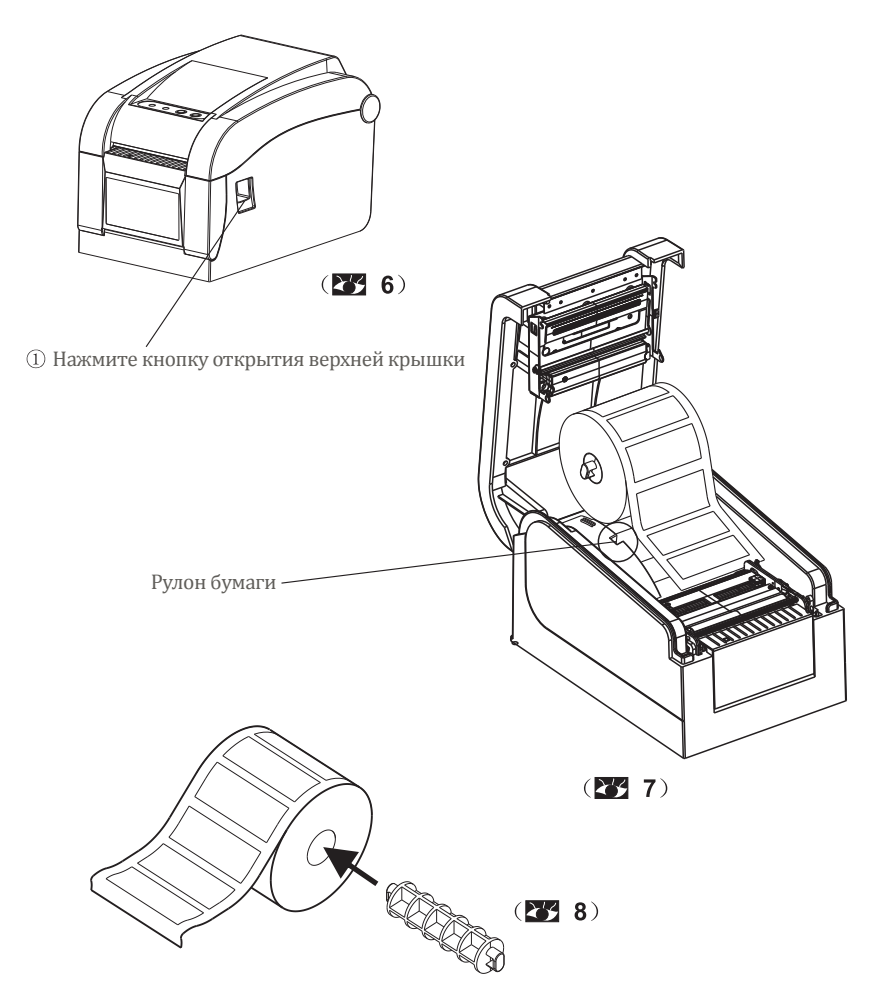

② Вставьте в рулон бумаги шпиндель, поместив его в центре рулона, отрегулируйте положение шпинделя. ③ Поместите рулон носителя во внутренний держатель. Убедитесь, что лицевая сторона носителя (где будет наноситься изображение) находится вверху, как показано на рисунке ниже.

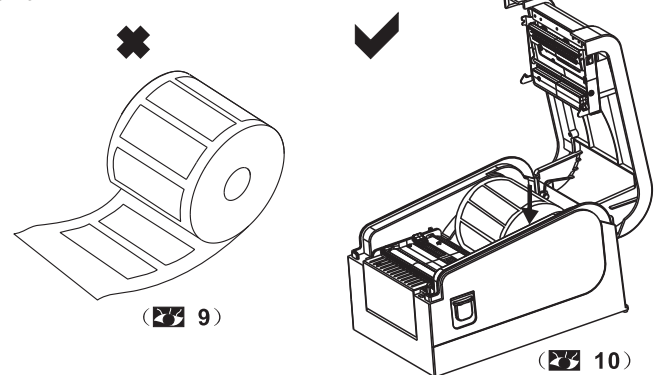

## (2) Загрузка носителя для работы в режиме отделения

 Протяните носитель с этикеткой через направляющие и сдвиньте их до фиксации носителя по его ширине. Рулон большего диаметра с носителем, намотанным лицевой стороной наружу, может подаваться через отверстие с тыльной стороны принтера

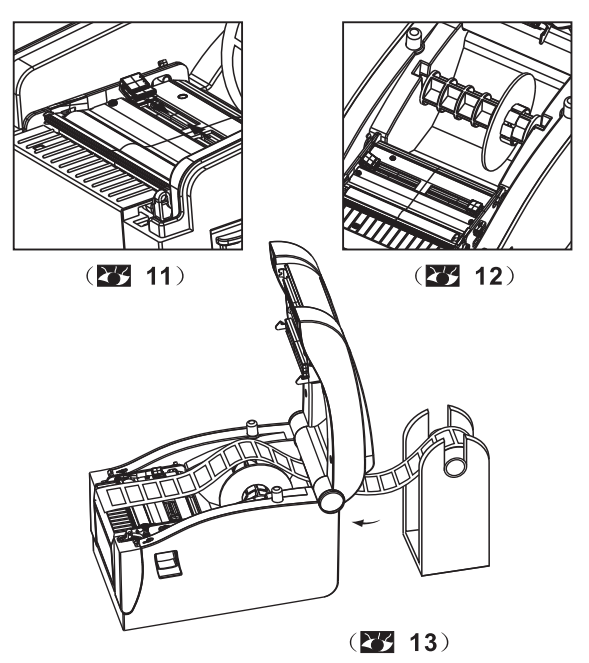

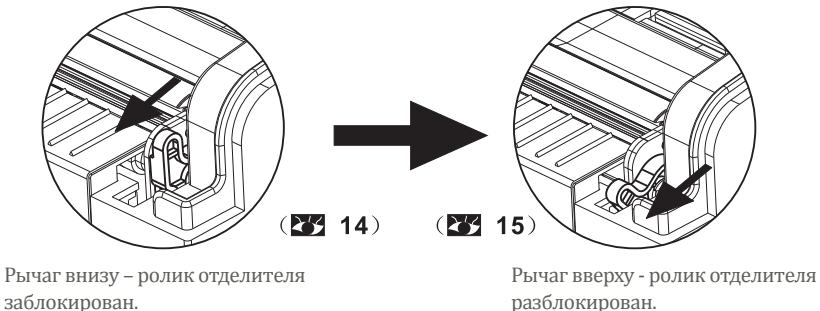

(2) Нажмите на рычаг ролика отделителя для его разблокировки

③ Отделите часть этикетки от подложки вручную и оставьте в таком виде. Протяните подложку через переднюю часть валика отделителя внутрь блока отделителя.

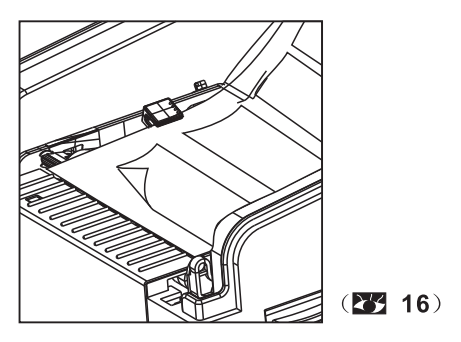

④ Поднимите рычаг отделителя, в результате чего ролик отделителя прижмет подложку. Закройте верхнюю крышку.

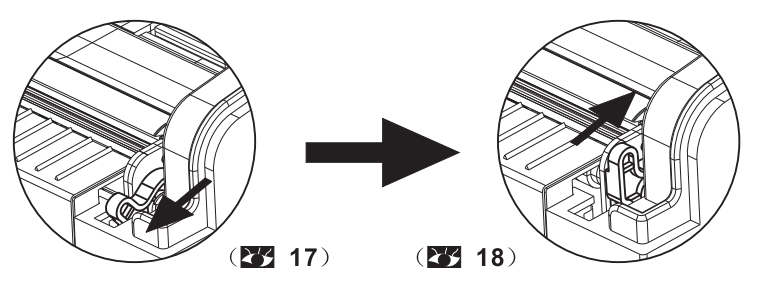

Рычаг внизу – ролик отделителя разблокирован.

Рычаг вверху – ролик отделителя заблокирован, подложка находится внутри блока отделителя.

## **П**римечание:

Если функция отделителя не работает, то проверьте следующее:

- 1. Правильно ли установлен носитель.
- 2. Находится ли подложка перед отделяющим валиком.
- 3. Ролик отделителя отделителя должен прижимать подложку.
- 4. Рычаг отделителя должен находиться в верхнем положении.

## Сверьтесь с рисунками ниже:

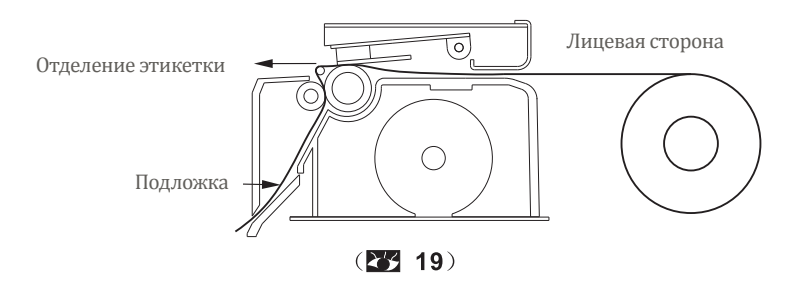

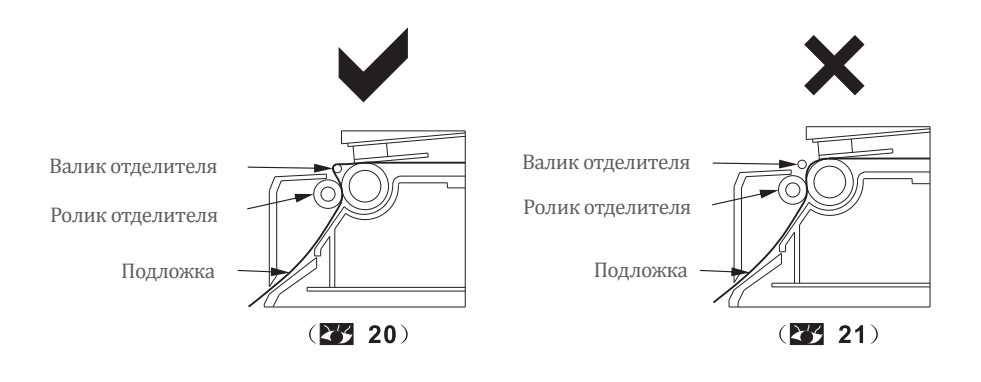

## 5. Технические характеристики

## Таблица характеристик

| Значение                          |                              |                                                                                                    |
|-----------------------------------|------------------------------|----------------------------------------------------------------------------------------------------|
|                                   | Технология печати            | Прямая термопечать                                                                                                    |
|                                   | Разрешение                   | 203 DPI                                                                                                    |
|                                   | Ширина печати                | 16-82 мм                                                                                                    |
|                                   | Скорость печати              | 152 мм/с                                                                                                    |
| Потготи                           | Память                       | DRAM:4 M6 FLASH: 4                                                                                                    |
| Печать                            | Датчик<br>температуры        | Термометр сопротивления                                                                                                    |
|                                   | Датчик<br>расположения       | Датчик движения                                                                                                    |
|                                   | Датчик<br>носителя           | Фотоэлектрический<br>датчик                                                                                                    |
|                                   | Интерфейсы                   | RS-232 + USB +                                                                                                    |
| Покторииная                       | Штрих коды                   | CODE128, EAN128, ITF, CODE39, CODE93,<br>EAN13, EAN13+2, EAN13+5, EAN8, EAN8+2,<br>EAN8+5, CODABAR, POSTNET, UPC-A,<br>UPCA+2, UPCA+5, UPC-E, UPC-E+2, UPC-E+5,<br>CPOST, MSI, MSIC, PLESSEY, ITF14, EAN14 |
| мые                               | QR код                       | QRCODE、PDF、Data Matrix                                                                                                    |
| штрих коды,<br>шрифты,<br>графика | Встроенные<br>шрифты         | FONT 0 to FONT 8,TST24.BF2, TSS24.BF2,K                                                                                                    |
|                                   | Масштабирование<br>и поворот | 1-10 –кратное увеличение в обоих направле-<br>ниях; поворот на 0º, 90º, 180º, 270º и 360º                                                                                                    |
|                                   | Растровая<br>графика         | Монохромные файлы PCX и BMP можно<br>загрузить в память FLASH и DRAM                                                                                                    |
|                                   | Тип носителя                 | Термобумага в рулонах, термоэтикетка и<br>друге носители с термопокрытием                                                                                                    |
|                                   | Ширина носителя              | 16 – 82 мм                                                                                                    |
| Носители                          | Диаметр рулона<br>носителя   | Макс. 80 мм, лицевой стороной снаружи                                                                                                    |
|                                   | Диаметр втулки<br>носителя   | Мин. 25 мм                                                                                                    |
|                                   | Режимы отделения             | Отрыв и отделение                                                                                                    |
| Электропитание                    | Напряжение и сила<br>тока    | 24 В, постоянный ток, 2,5 А                                                                                                    |
| Условия                           | Работа                       | 5 -45º С, относительная влажность 20-80%                                                                                                    |
| окружаю-<br>щей среды             | Хранение                     | -40- 55ºС, относительная влажность не<br>более 93% ( 40ºС )                                                                                                    |

Принтер поддерживает как непрерывные, так и дискретные носители

- Непрерывные: бумага в рулоне.
- Дискретные: этикетка в рулоне, наклейки.

## 6. Настройка принтера

#### 6.1 Распаковка

Пожалуйста, откройте коробку и проверьте комплектацию в соответствие со списком. В случае отсутствия каких-либо комплектующих обратитесь к поставщику приобретенного оборудования.

#### 6.2 Подключения кабеля питания

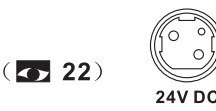

1. Убедитесь, что питание принтера выключено.

2. Разъем питания принтера состоит из трех контактов и требует 24В постоянного напряжения. Пожалуйста, убедитесь, в правильном положении кабеля в разъеме питания.

#### Внимание!

- При присоединении / отсоединении кабеля, держите его за штепсель, а не за сам кабель.
- Не выдергивайте кабеля питания; это может привести к пожару и поражению электрическим током.
- Не размещайте кабель питания рядом с сильно греющимся оборудованием, чтобы предотвратить плавление; это может привести к пожару и поражению электрическим током.
- Рекомендуется отключать принтер от розетки, если он не используется долгое время.

#### 6.3 Подключение интерфейсного кабеля

- 1. Убедитесь, что питание принтера выключено.
- 2. Вставьте один конец кабеля в интерфейсный разъем принтера.
- 3. Подключите другой конец кабеля к компьютеру.

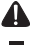

#### Внимание!

Не подключайте интерфейсный кабель, когда принтер включен.

#### 6.4 Загрузка носителя

См. п4 «Загрузка рулона этикеток»

### 7. Встроенные утилиты

Принтер содержит пять встроенных утилит для настройки и тестирования аппаратной части. Они активируются путем нажатия кнопок «FEED» и «PAUSE».

#### 7.1 Self-Test (самотестирование)

Для старта самотестирования следуйте нижеприведенному алгоритму:

1. Выключить принтер.

2. Убедиться, что рулон носителя вставлен правильно, а верхняя крышка закрыта.

3. Удерживая кнопку «FEED», включить питание. Когда из принтера начнет выходить носитель с напечатанными настройками, опустить кнопку «FEED».

#### Пример страницы самотестирования

| SELFTEST                                                                              |                                                          |                           |                                                                                                    |                                           |
|---------------------------------------------------------------------------------------|----------------------------------------------------------|---------------------------|----------------------------------------------------------------------------------------------------|-------------------------------------------|
|                                                                                       |                                                          |                           | (23)                                                                                                    |                                           |
| VERSION : V2.0H<br>INTERFACE: USB &<br>SERIA                                          | HT (2015-0<br>)<br>AL 9600,N,                            | 8-08)                     | … Версия прошивки … Параметры USB … Параметры COM                                                                                                    |                                           |
| Ether<br>PROTOCOLS: TCP/J<br>IP ADDR : 192.1<br>MAC ADDR : 00-20<br>NETMASK : 255.2   | net(10M/1<br>IP<br>168.123.10<br>2-60-64-69<br>255.255.0 | 00M)<br>0<br>6A           | Параметры Ethernet                                                                                                    |                                           |
| GATE WAY : 192.1<br>NET DHCP : Disab<br>DHCP TIME: 90                                 | 168.123.1<br>oled                                        |                           | ····· Получать параметры Ethernet                                                                                                    |                                           |
| SPEED : 5 ····<br>DENSITY : 7 ····<br>SIZE : 76 mm                                    | n 40 mm                                                  |                           | Контраст печати<br>Ширина носителя<br>Родиции гозоро                                                                                                    |                                           |
| GAP : 2 mm<br>CODE PAGE: 437                                                          | , 0 mm                                                   |                           | Получать параметры Ethernet<br>Контраст печати                                                                                                    |                                           |
| REFERENCE: 0 mm<br>DIRECTION: 0,0                                                     | , 0 mm ···                                               |                           | ····· Ширина носителя<br>····· Величина зазора<br>····· Кодировка                                                                                                    |                                           |
| SHIFT : 0<br>OFFSET : 0<br>SET PEEL : OFF                                             |                                                          |                           | Пробег термоголовки в метрах<br>Смещение при печати<br>Направление печати                                                                                                    | `                                         |
| SET TEAR : ON<br>SET HEAD : ON                                                        | OFE                                                      |                           | ····· Опции<br>····· Отделитель<br>···· Отрелизацие                                                                                                    |                                           |
| SET REPRINT<br>SET KEY1(FEED)<br>SET KEY2(PAUSE)<br>TAIWANESE BIG5<br>CHINESE GB18030 | OFF<br>ON<br>ON<br>TST24.BF                              | 2                         | <ul> <li>Огрывание</li> <li>Автоматическое перепечатывание</li> <li>Функция кнопки «FEED»</li> <li>Функция кнопки «PAUSE»</li> <li>Тайваньский</li> <li>Китайский</li> </ul> | <sup>*</sup> Функции<br>кнопок и<br>опций |
| BARCODE 2D<br>USB NUMBER FIX                                                          | QRCODE, D                                                | ataMatrix,PDF417          | ,<br>Фиксированный режим USB                                                                                                    | )                                         |
| **************************************                                                | ***************************************                  | ***************<br>KBYTES | <u>`</u>                                                                                                    |                                           |
| PHYSICA DRAM<br>AVAILABLE DRAM                                                        | 4096<br>2048                                             | KBYTES<br>KBYTES FREE     |                                                                                                    |                                           |
| PHYSICAL FLASH<br>AVAILABLE FLASH                                                     | 4096<br>2048                                             | KBYTES<br>KBYTES FREE     | Количество<br>загруженных файлов                                                                                                    |                                           |
| DRAM FILE                                                                             | . 0                                                      | FILE(S)                   | и свободная память                                                                                                    |                                           |
| FLASH FILE                                                                            | : Ø                                                      | FILE(S)                   | )                                                                                                    |                                           |
| ***                                                                                   |                                                          |                           |                                                                                                    |                                           |
|                                                                                       |                                                          |                           |                                                                                                    |                                           |

11

#### 7.2 Калибровка датчика зазора

Калибровка датчика зазора может потребоваться в следующих случаях:

1. Новый принтер.

2. Изменились физические параметры носителя.

Для запуска калибровки необходимо:

1. Выключить принтер.

2. Убедиться, что рулон носителя вставлен правильно, а верхняя крышка закрыта.
3. Удерживая кнопку «PAUSE» включить питание принтера. Будет произведена автоматическая калибровка датчика зазора и сохранение настройки в память принтера (DRAM). После этого кнопку «PAUSE» можно отпустить.

#### 7.3 Режим дампа

Следуйте нижеприведенному алгоритму:

1. Выключить принтер

2. Убедиться, что рулон носителя вставлен правильно, а верхняя крышка закрыта.

3. Удерживая одновременно две кнопки «PAUSE» и «FEED», включить принтер. Когда загорятся два светодиода (синий и красный), отпустить обе кнопки. Принтер перейдет в режим дампа и распечатает одну страницу со следующим содержанием:

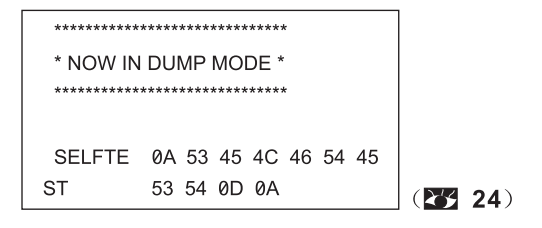

### 🛕 Примечание

#### 7.4 Игнорирование AUTO.BAS

Пользователь может загрузить файл автозагрузки (AUTO.BAS) в память (FLASH) принтера. Принтер будет запускать программу AUTO.BAS сразу после включения питания.

Для игнорирования AUTO.BAS необходимо:

1. Выключить принтер.

2. Удерживая одновременно две кнопки «PAUSE» и «FEED», включить принтер.

Когда синий светодиод потускнеет, а красный будет гореть, отпустить обе кнопки. Принтер перестанет обращаться к AUTO.BAS при запуске, загорится синий светодиод.

#### 7.5 Инициализация принтера

Инициализация используется для очистки памяти (DRAM) принтера и восстановления заводских настроек. После инициализации необходимо выполнять калибровку принтера.

Для инициализации необходимо:

1. Выключить принтер.

 Удерживая одновременно две кнопки «PAUSE» и «FEED», включить принтер. Когда красный светодиод потускнеет, а синий будет гореть, отпустить обе кнопки. Память (DRAM) будет очищена, а настройки принтера будут восстановлены на заводские.

#### 8. Кнопки и светодиоды

Принтер содержит два светодиода (синий – индикатор питания, красный – индикатор ошибок) и две кнопки («PAUSE и «FEED»).

## 8.1 Светодиоды

| Nº | Состояние светодиода                                           | Описание                                                                                                    |
|----|----------------------------------------------------------------|----------------------------------------------------------------------------------------------------|
| 1  | Синий горит                                                    | Принтер включен и находится в<br>обычном режиме печати                                                                                                    |
| 2  | Синий медленно моргает (640мс)<br>Красный выключен             | Печать приостановлена                                                                                                    |
| 3  | Синий быстро моргает (160мс)<br>Красный выключен               | Напечатанная этикетка отделена, но<br>не извлечена                                                                                                    |
| 4  | Синий выключен<br>Красный быстро моргает (160мс)               | Открыта крышка принтера                                                                                                    |
| 5  | Синий быстро моргает (160мс)<br>Красный быстро моргает (160мс) | Закончилась бумага или ошибка калибровки датчика зазора                                                                                                    |
| 6  | Синий быстро моргает (160мс)<br>Красный быстро моргает (160мс) | Сработала защита от перегрева.<br>Спустя 1 минуты будет произведена<br>повторная проверка температуры<br>термоголовки. В случае нормализа-<br>ции температуры принтер вернется<br>к работе. |

#### 8.2 Кнопки

| Nº | Функция          | Описание                                                                                                    |
|----|------------------|----------------------------------------------------------------------------------------------------|
| 1  | FEED             | Когда синий светодиод горит, а красный – нет,<br>нажать кнопку FEED для протяжки носителя.<br>При правильной калибровке будет протянута одна<br>этикетка.                                                                                                    |
| 2  | PAUSE            | Приостановка печати                                                                                                    |
| 3  | Самотестирование | <ol> <li>Выключить принтер.</li> <li>Убедиться, что рулон носителя вставлен правильно, а верхняя крышка закрыта.</li> <li>Удерживая кнопку «FEED», включить питание.</li> <li>Когда из принтера начнет выходить носитель с<br/>напечатанными настройками, опустить кнопку<br/>«FEED».</li> </ol> |

| 4 | Калибровка<br>датчика зазора | <ol> <li>Выключить принтер</li> <li>Убедиться, что рулон носителя вставлен правиль-<br/>но, а верхняя крышка закрыта.</li> <li>Удерживая кнопку «PAUSE» включить питание<br/>принтера. Будет произведена автоматическая<br/>калибровка датчика зазора и сохранение настройки<br/>в память принтера (DRAM). После этого кнопку</li> </ol>                                                                   |
|---|------------------------------|----------------------------------------------------------------------------------------------------|
| 5 | Режим дампа                  | <ol> <li>Выключить принтер</li> <li>Убедиться, что рулон носителя вставлен правильно, а<br/>верхняя крышка закрыта.</li> <li>Удерживая одновременно две кнопки «PAUSE» и «FEED»,<br/>включить принтер. Когда загорятся два светодиода (синий и<br/>красный), отпустить обе кнопки. Принтер перейдет в режим<br/>дампа в память принтера (DRAM). После этого кнопку «PAUSE»<br/>можно отпустить.</li> </ol> |

#### 9. Поддержка и обслуживание

#### 9.1 Чистка принтера

Для обеспечения хорошего качества печати рекомендуется следовать данным рекомендациям. Это поможет содержать принтер в хорошем состоянии и продлить его срок эксплуатации.

Для чистки принтера рекомендуется использование следующих материалов:

- Ватный тампон/диск
- Ткань без ворса
- Пылесос/воздуходувка
- 100% этиловый спирт

Следуйте рекомендациям по чистке устройства:

| Часть принтера Рег                   | комендации                                                                                                    |
|--------------------------------------|----------------------------------------------------------------------------------------------------|
| Термоголовка                         | <ol> <li>Выключить принтер перед началом чистки.</li> <li>Дать термоголовке остыть (не менее 1 минуты)</li> <li>Использовать ватный тампон/диск и спирт для протирания<br/>поверхности термоголовки.</li> </ol> |
| Протяжной вал                        | <ol> <li>Выключить принтер перед началом чистки.</li> <li>Протирать протяжной вал, используя ватный тампон/диск и<br/>спирт, вращая его.</li> </ol>                                                             |
| Наружная поверхность                 | Протирать смоченной тканью.                                                                                                    |
| Внутренние части<br>Красный выключен | Убрать пыль из внутренней конструкции принтера можно с<br>помощью пылесоса или воздуходувки.                                                                                                    |

#### Примечание

- Всегда выключайте принтер перед его чисткой.
- Не трогайте термоголовку руками. Не допускается использование пинцета. Это может повредить термоголовку, протяжной вал или датчик зазора.
- Допускается использование только 100% этилового спирта. НЕ ИСПОЛЬЗУЙТЕ
- медицинский спирт, бензин или ацетон, которые могут повредить термоголовку и протяжной вал.
- После чистки выполните калибровку.
- Включайте принтер только после полного испарения этилового спирта.

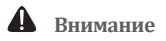

Все права защищены. Никакая часть данной публикации не может быть воспроизведена, или передаваться в любой форме или любыми средствами, электронными, механическими, путем копирования, записи или иным образом, без предварительного уведомления.